## KIS – úvodní přihlášení a úprava profilu

Dobrý den,

náš klub používá **Klubový informační systém (KIS).** Tento systém, kromě jiného, slouží k usnadnění agendy jednotlivých družstev, jako je evidence hráčů/hráček včetně všech kontaktních údajů, spravování plateb příspěvků a dalších plateb, odevzdávání formulářů a lékařských prohlídek, stahování potvrzení o platbách, atd....

Připravili jsme pro Vás jednoduchý návod jak v KISu začít... :)

NEŽ ZAČNETE, PŘEČTĚTE SI PROSÍM POZORNĚ POKYNY a POSTUPUJTE DLE NICH!

KIS je možné také spravovat přes aplikaci v mobilním telefonu. První přihlášení a nastavení ale doporučujeme provést na počítači/notebooku dle tohoto návodu. V aplikaci v mobilním telefonu je prostředí KISu trochu jiné.

## ZAČÍNÁME...

1) Na Váš email přijdou z adresy <u>neodpovidat@bcbenesov.cz</u> přístupové údaje (uživatelské jméno a heslo) a odkaz na **Přihlášovací stránku do KISu**.

| Přístupové údaje                                                    |                                                                 |  |  |
|---------------------------------------------------------------------|-----------------------------------------------------------------|--|--|
| Vážený uživateli,                                                   |                                                                 |  |  |
| Právě Vám byly zaslán<br><u>BC Benešov</u> .                        | vy přístupové údaje do systému <u>Klubový informační systém</u> |  |  |
| Po prvním přihlášení V                                              | 'ám doporučujeme změnit si přístupové heslo.                    |  |  |
| Uživatelské jméno: jan<br>Heslo: W2TqMKzm7H<br>Přejít na přihlášení | a.novakova                                                      |  |  |
| S pozdravem                                                         | ní svstém BC Benešov                                            |  |  |
| rym radovy mormac                                                   |                                                                 |  |  |
| odeslán                                                             | o systémem <u>Klubový informační systém BC Benešov</u>          |  |  |

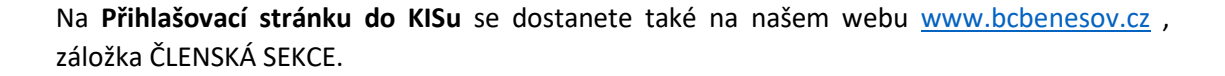

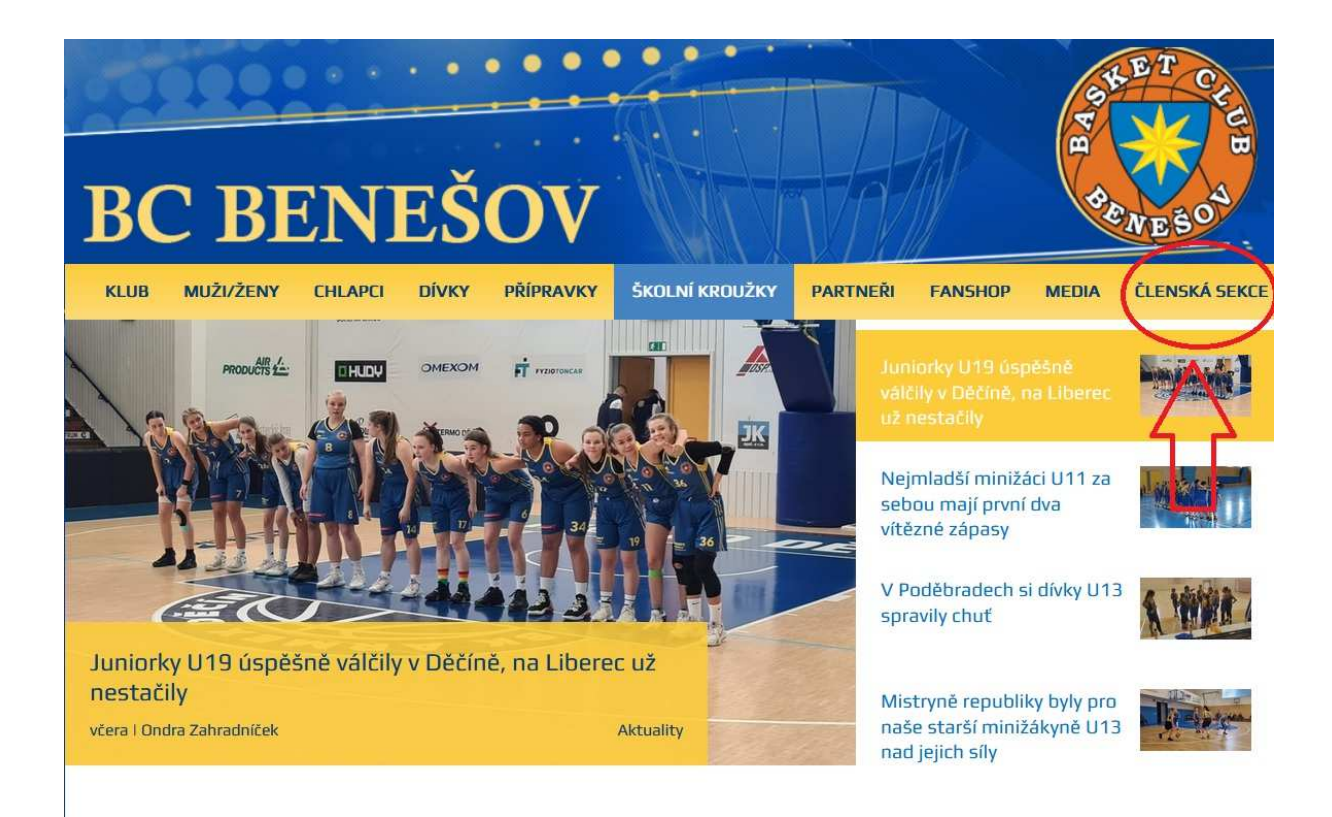

2) V přihlašovacím okně zadejte uživatelské jméno a heslo a dejte PŘIHLÁSIT.

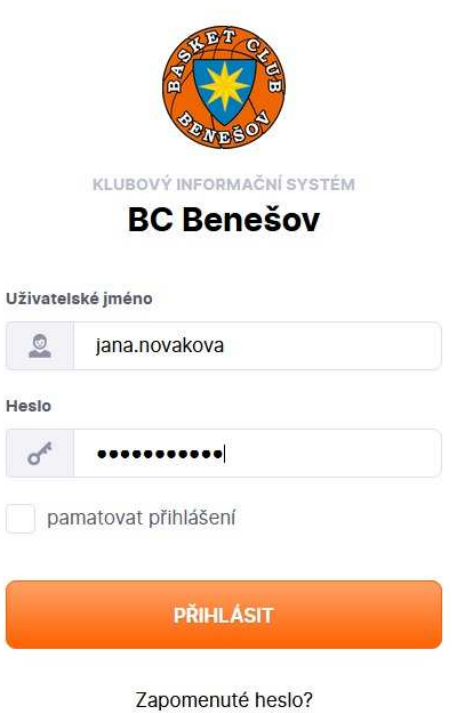

Resetovat heslo a poslat na e-mail

Poslat e-mail na podporu

3) Po přihlášení do KISu budete vyzváni k udělení souhlasu GDPR.

|                               | BC Benešov            |                                                          | ∞ 4            | P 📞 😇          | C               | Karel Nový ••• |
|-------------------------------|-----------------------|----------------------------------------------------------|----------------|----------------|-----------------|----------------|
| Hlavní p                      | Tehled Souhlasy       |                                                          |                |                |                 |                |
| G                             | Zmenšit menu          | Souhlasy                                                 |                |                |                 |                |
|                               | Hlavní přehled        | Kompletace uživatelského profilu.<br>povinnými souhlasy. | Před vstupem c | to členské sek | ce musíte souhi | lasit s všemi  |
|                               | Kalendář              |                                                          |                |                |                 |                |
|                               | Přehledy              | Název souhlasu Ochrana a zpracování CDDR                 | Stav           |                | Informace       | Akce           |
| ļ.                            | Chat                  | povinný                                                  | souhlas ne     | eudělen        |                 | UDELIT SOUHLAS |
| ] \$ [                        | Zápasy                |                                                          |                |                |                 | $\wedge$       |
| ø                             | Turnaje               |                                                          |                |                |                 | 4 2            |
| Ŕ                             | Tréninky              |                                                          |                |                |                 |                |
| $\hat{\mathcal{T}}_{\bar{i}}$ | Individuální tréninky |                                                          |                |                |                 | _              |
| 144<br>144<br>144<br>144      | Události              |                                                          |                |                |                 |                |
| 19                            | Platby                |                                                          |                |                |                 |                |
|                               | Bazar                 |                                                          |                |                |                 |                |
| 4                             | Dokumenty             |                                                          |                |                |                 |                |
| 툩                             | Zdravotní prohlídky   |                                                          |                |                |                 |                |
| (B) (A)                       | Souhlasy              |                                                          |                |                |                 |                |
| <b>%</b> =                    | Bonusy                |                                                          |                |                |                 |                |

4) Po odsouhlasení GDPR klikněte na jméno hráče/hráčky v pravém horním rohu a vyberte Upravit profil.

|          | BC Benešov            |                                      |                  | 🌢 💊 😳 C                 | Karel Nový      |
|----------|-----------------------|--------------------------------------|------------------|-------------------------|-----------------|
| Hlavní p | fehled Souhlasy       |                                      |                  |                         | Moje přehledy   |
|          |                       |                                      |                  |                         | Upravit profil  |
| G        | Zmenšit menu          | Souhlasy                             |                  |                         | Odhlásit se     |
|          | Hlavní přehled        | Název souhlasu                       | Stav             | Informace               | Akce            |
|          | Kalendář              | Ochrana a zpracování GDPR<br>povinný | 🛩 souhlas udělen | Datum udělení: 8.9.2022 | ODVOLAT SOUHLAS |
|          | Přehledy              |                                      |                  |                         |                 |
| ţ.       | Chat                  |                                      |                  |                         |                 |
| þφi      | Zápasy                |                                      |                  |                         |                 |
| <b>Q</b> | Turnaje               |                                      |                  |                         |                 |
| ŔĬ       | Tréninky              |                                      |                  |                         |                 |
| °∦-́     | Individuální tréninky |                                      |                  |                         |                 |
| A.       | Události              |                                      |                  |                         |                 |
| 19       | Platby                |                                      |                  |                         |                 |
|          | Bazar                 |                                      |                  |                         |                 |
|          | Dokumenty             |                                      |                  |                         |                 |
| 4        | Zdravotní prohlídky   |                                      |                  |                         |                 |
|          | Souhlasy              |                                      |                  |                         |                 |
| 52       | Bonusy                |                                      |                  |                         |                 |

5) Zde prosím doplňte/upravte všechny údaje hráče/hráčky a dole na konci stránky potvrďte změny oranžovým tlačítkem UPRAVIT PROFIL. Na této stránce můžete také změnit své heslo.

|                | BC Benešov                         |                                                                                                    | × 🌲         | 50                                                                                   | C. Karel Nový •••                                                                                 |
|----------------|------------------------------------|----------------------------------------------------------------------------------------------------|-------------|--------------------------------------------------------------------------------------|---------------------------------------------------------------------------------------------------|
| ilavní p       | řehled Uživatelé Upravít uživatele |                                                                                                    |             |                                                                                      |                                                                                                   |
|                |                                    |                                                                                                    |             |                                                                                      |                                                                                                   |
| G              | Zmenšit menu                       | Přejít na sekci                                                                                                    |             |                                                                                      |                                                                                                   |
|                |                                    | Kontaktní údaje Adresa Zákonní zástupci                                                                                                    | Přihlašovac | í údaje                                                                              |                                                                                                   |
| eren<br>pinnin | Kalondář                           | Osebel údele                                                                                                    |             |                                                                                      | Profilová fotografie                                                                              |
|                | Dřebledu                           |                                                                                                    |             |                                                                                      | Toniova locograne                                                                                 |
| ~              | Preniedy                           | Jméno • Příjmení •                                                                                                    |             |                                                                                      | soubor nebyl prozatím                                                                             |
| -              | Chat                               |                                                                                                    |             |                                                                                      |                                                                                                   |
| οφū            | Zapasy                             | Rodne cisio * Datum naroz                                                                                                    | eni. •      |                                                                                      | ▲ Nahrát soubor(y)                                                                                |
| <b>P</b>       | Turnaje                            | Rodné číslo zadávejte včetně lomítka                                                                                                    |             |                                                                                      |                                                                                                   |
| শ্লী           | Tréninky                           | Pohlaví • Národnost                                                                                                    |             |                                                                                      |                                                                                                   |
| Ř              | Individuální tréninky              | Muž vnevybr                                                                                                    | áno         | × v                                                                                  |                                                                                                   |
| N.             | Události                           | Zdravotní pojišťovna *                                                                                                    |             |                                                                                      |                                                                                                   |
| 18             | Platby                             | nevybráno × •                                                                                                    |             |                                                                                      |                                                                                                   |
|                | Bazar                              | Osobní kód                                                                                                    |             |                                                                                      |                                                                                                   |
| Ŀ              | Dokumenty                          |                                                                                                    |             |                                                                                      |                                                                                                   |
| 4              | Zdravotní prohlídky                |                                                                                                    |             |                                                                                      |                                                                                                   |
|                | Souhlasy                           | Kontaktní údaje                                                                                                    |             |                                                                                      |                                                                                                   |
| ¥-<br>*-       | Bonusy                             | Email • Talafon •                                                                                                    |             |                                                                                      |                                                                                                   |
|                |                                    | Otec, matka, poručník apod.<br>Email na zákonného zástupce<br>Telefon<br>Odesílat emailové notifikace<br>V případě zaškrtnutí se na email zástupce budou posílat<br>stejné zprávy, jako na email člena. |             | imail na zákonné<br>ielefon<br>Odesílat er<br>r případě zaškrtn<br>rejné zprávy, jak | tho zástupce<br>mailové notifikace<br>utí se na email zástupce budou posílat<br>o na email člena. |
|                |                                    | Přihlašovací údaje<br>Už.jméno *<br>karel.novy<br>změnit heslo<br>Heslo *                                                                                                    |             |                                                                                      |                                                                                                   |
|                |                                    | Vygenerovat bezpečné heslo.<br>Potvrdit heslo *                                                                                                    |             |                                                                                      |                                                                                                   |